## <u>HRM মডিউল ব্যবহার বিষয়ক নির্দেশিকা (সরকারি মাধ্যমিক বিদ্যালয়ের প্রধান</u> <u>শিক্ষক)</u>

HRM মডিউলে সরকারি মাধ্যমিক বিদ্যালয়ের প্রতিষ্ঠান প্রধান মহোদয়ের করণীয়:

- প্রথমে প্রতিষ্ঠান প্রধানগণ <u>www.emis.gov.bd</u> ওয়েব লিংকে প্রবেশ করে ০৯/১০ ডিজিটের আইডি লগ-ইন আইডি(user name) হিসেবে এবং পাসওয়ার্ড ব্যবহার করে HRM এর পিডিএস প্রবেশ করে তাঁর ব্যক্তিগত পিডিএস এর তথ্য হালনাগাদ করবেন।
- অতঃপর প্রতিষ্ঠানের লগ-ইন আইডি (user name) হিসেবে ইআইআইএন নম্বর এবং পাসওয়ার্ড ব্যবহার করে লগইন করে ব্যক্তিএল অনুমোদনের ত্যালিকা ক্রি বাটনে ক্লিক করে নিজেকে এবং কর্মরত হালনাগাদকৃত সকল শিক্ষকগনের তথ্য সঠিক থাকলে approve করবেন। প্রতিষ্ঠানের সকলের তথ্য approve দেয়ার পর প্রতিষ্ঠান প্রধানগণ যদি পিডিএস তালিকায়/ পোর্টালে তার প্রতিষ্ঠানের বাহিরে অতিরিক্ত/ পিআরএলে গমনকৃত কোন শিক্ষক দেখতে পান তবে HRM মডিউলে প্রবেশ করে বামপাশের Approval মেন্যু থেকে employee info & cast off বাটনে ক্লিক করে ঐ শিক্ষককে সিলেক্ট করে not in institute করে দিতে হবে। তাহলে আর তালিকায় দেখাবে না।
- পদ সংক্রান্ত তথ্য পুরণ করুন তি বাটনে ক্লিক করে প্রতিষ্ঠানের বিষয় ও পদবি ভিত্তিক সৃষ্টপদ, কর্মরত শিক্ষকদের তথ্য প্রদান করবেন।
- বাটনে ক্লিক করে প্রতিষ্ঠানে কর্মরত ওএসডি সংযুক্ত/ মিসপোস্টিং/ পদের বিপরীতে কর্মরত শিক্ষকদের তথ্য হালনাগাদ করবেন।
- কোন শিক্ষক/ কর্মচারী নিয়োগপ্রাপ্ত হয়ে আইডির জন্য রেজিষ্ট্রেশন করলে
   শিক্ষক রেজিস্ট্রশন অনুমোদন
   শিক্ষক রেজিস্ট্রশন অনুমোদন

   কির্মকর্তা/কর্মচারী রেজিস্ট্রশন

   সংশ্লিষ্ট বাটনে ক্লিক করে আবেদন

ফরোযার্ড/অনুমোদন/রিজেক্ট করতে পারবেন।

- বদলির আবেদন অনুমোদন তির্সাংশ্লিষ্ট বাটনে ক্লিক করে শিক্ষকদের বদলির আবেদন ফরোয়ার্ড অথবা রিজেক্ট করতে পারবেন।
- বিমুক্তির তালিকা/ যোগদানের তালিকা বাটন থেকে প্রতিষ্ঠানের কেউ বিমুক্তি/যোগদানের আবেদন করলে অনুমোদন করতে পারবে। অনুমোদনের পর আবেদনকারী সিস্টেম জেনারেটেড (Article 8৭) ডাউনলোডের মাধ্যমে বিমুক্তি/যোগদান কার্যক্রম সম্পন্ন করতে পারবেন। কোন শিক্ষক বদলি/ পদোন্নতি হলে অবশ্যই সিস্টেম খেকে ছাড়পত্র/যোগদান নিতে হবে তা না হলে পরবর্তীতে ঐ শিক্ষকের পিডিএস এ কর্মস্থলের তথ্য হালনাগাদ করতে পারবে না।
  - পিডিএস রিপোর্ট

বাটনে ক্লিক করে প্রতিষ্ঠানের যেকোন শিক্ষকের পিডিএস

ডাউনলোড করে প্রিন্ট করতে পারবেন।

HRM মডিউলে সরকারি সরকারি মাধ্যমিক বিদ্যালয়ের শিক্ষকদের করণীয়:

## সরকারী মাধ্যমিক বিদ্যালয়ের শিক্ষক:

প্রথমে www.emis.gov.bd ওয়েব লিংকে প্রবেশ করে ০৯/১০ ডিজিটের আইডি user

HRM

এর

name হিসেবে এবং পাসওয়ার্ড ব্যবহার করে সিস্টেমে প্রবেশ করে পিডিএস এ ক্লিক করতে হবে।

পিডিএস এর সাধারণ তথ্য page অথবা যে page এর তথ্য হালনাগাদ করতে চান ঐ page এ প্রবেশ করে তথ্য হালনাগাদ করে শুধুমাত্র সাধারণ তথ্য page এ Save এবং বাকী page গুলোতে হালনাগাদ/সংরক্ষণ বাটনে ক্লিক করে তথ্য হালনাগাদ করতে হবে। সকল তথ্য হালনাগাদ শেষ হলে

PDS Submit >>> বাটনে ক্লিক করতে সাধারণ তথ্য page এর 🗖 submit অথবা শেষ page এর হবে। একবার Submitবাটনে ক্লিক করলে প্রধান শিক্ষক/ প্রতিষ্ঠান প্রধান কর্তৃক পিডিএস অনুমোদন না দেয়া পর্যন্ত কোন কাজ করা যাবে না এবং পিডিএস রিপোর্টেও হালনাগাদকৃত/সম্পর্ন তথ্য দেখাবে না।

পিডিএস রিপোর্ট বাটনে ক্লিক করে প্রতিষ্ঠানের যেকোন শিক্ষকের পিডিএস ডাউনলোড করে

প্রিন্ট করতে পারবেন।

## সরকারী মাধ্যমিক বিদ্যালয়ের শিক্ষক (নতুন যোগদানকৃত):

• www.emis.gov.bd ওয়েব লিংকে প্রবেশ করে ডানপাশের Register এর Govt. School Teacher বাটনে ক্লিক করে তথ্য পুরণ করে Submit করতে

শিক্ষক রেজিস্ট্রশন অনুমোদন হবে। প্রধান শিক্ষক/ প্রতিষ্ঠান প্রধানগণ HRM এর বাটনে ক্লিক করে submit কৃত আবেদন open করে ফরোয়ার্ড দেয়ার পর স্বয়ংক্রিয়ভাবে মাউশি অধিদপ্তরের মাধ্যমিক উইং এ চলে আসবে। মাউশির পরিচালক (মাধ্যমিক)/ উপপরিচালক (মাধ্যমিক) কর্তৃক Approve হওয়ার পর স্বয়ংক্রিয়ভাবে সংশ্লিষ্ট শিক্ষকের ই-মেইল/এসএমএস এর মাধ্যমে user id এবং password চলে যাবে। তবে এক্ষেত্রে ই-মেইলের Inbox/ spam folder চেক করতে হবে। পরবর্তীতে user id এবং password ব্যবহার করে সিস্টেমে প্রবেশ করে তথ্য হালনাগাদ করবেন। ইমেইলে প্রাপ্ত আইডিই তাঁর প্রকৃত আইডি হিসেবে বিবেচিত হরে।

বদলিকৃত কর্মকর্তা বিমুক্তি/ যোগদান বাটনে ক্লিক করে সুনির্দিষ্ট তথ্য দিয়ে সাবমিট করলে প্রতিষ্ঠান /উইং প্রধানের অনুমোদন সাপেক্ষে (Article ৪৭) ডাউনলোড করে সিস্টেম থেকে ছাড়পত্র/যোগদান কার্য সম্পাদন করতে পারবেন।

পিডিএস এ বর্তমান কর্মস্থল হালনাগাদ বিষয়ে স্পষ্টীকরণ:

\*\*\*পিডিএস এ চাকুরীর তথ্য পেজে বর্তমান কর্মস্থলের তথ্য প্রদানের উপর ভিত্তি করে পিডিএস সাবমিট করার পর কার প্যানেলে যাবে তা নির্ভর করে তাই নিচের চিত্রের এবং ক্যাটাগরি অনুযায়ী তথ্য হালনাগাদ করার জন্য অনুরোধ করা হলো\*\*\*

যারা বিদ্যালয়ের প্রশাসনিক পদে (প্রধান শিক্ষক/শিক্ষিকা, সহকারি প্রধান শিক্ষক/শিক্ষিকা) কর্মরত আছেন তারা নিচের চিত্রের ন্যায় বর্তমান কর্মস্থলের তথ্য পূরণ করে পিডিএস সাবমিট করবেন;

| কর্মস্থলের ধরন | School - স্কুল | × 🔻 প্রতিষ্ঠান | MYMENSINGH ZILLA SCHOO | L × Q |
|----------------|----------------|----------------|------------------------|-------|
| পদের ধরন       | প্রশাসনিক      | × • পদবি       | HEAD MASTER            | * *   |
| যোগদানের তারিখ | ০৩-১০-২০২০     |                |                        |       |
|                |                |                |                        |       |
| মন্তব্য        |                |                |                        |       |
|                |                |                |                        |       |

যারা বিদ্যালয়ের সহকারি শিক্ষক/ সিনিয়র শিক্ষক হিসেবে কর্মরত আছেন তারা নিচের চিত্রের ন্যায় বর্তমান কর্মস্থলের তথ্য পূরণ করে পিডিএস সাবমিট করবেন;

| বৰ্তমান কৰ্মস্থলের তথ্য |                |       |            |                             |
|-------------------------|----------------|-------|------------|-----------------------------|
| কর্মস্থলের ধরন          | School - স্কুল | ×     | প্রতিষ্ঠান | MYMENSINGH ZILLA SCHOOL × Q |
| পদের ধরন                | সাধারণ         | * *   | পদবি       | ASSISTANT TEACHER x v       |
| যোগদানের তারিখ          | ०७-১०-२०२०     | P==== |            |                             |
|                         |                |       |            |                             |
| মন্তব্য                 |                |       |            |                             |
|                         |                |       |            |                             |

যারা ওএসডি সংযুক্ত হিসেবে বিদ্যালয়ে কর্মরত আছেন তারা নিচের চিত্রের ন্যায় বর্তমান কর্মস্থলের তথ্য পূরণ করে পিডিএস সাবমিট করবেন;

| ৰৰ্তমান কৰ্মস্থলের তথ্য |                |        |            |                             |                |
|-------------------------|----------------|--------|------------|-----------------------------|----------------|
| কর্মস্থলের ধরন          | School – স্কুল | * *    | প্রতিষ্ঠান | PALONG TULASAR G. D GOVT. H | IGH SCHOOL 🗙 🔍 |
| পদের ধরন                | ওএসডি সংযুক্ত  | * *    | পদবি       | SENIOR TEACHER              | * *            |
| যোগদানের তারিখ          | ১৭-০৯-২০১৮     | 19.000 |            |                             |                |
|                         |                |        |            |                             |                |
| মন্তব্য                 |                |        |            |                             |                |

উপরোক্ত নিয়মে পিডিএস হালনাগাদ করে সাবমিট দেয়া হলে পদের ধরণ অনুমোদনের জন্য কার কাছে যাবে তা নিম্নরুপ:

• প্রশাসনিক/সাধারণ/ ওএসডি সংযুক্ত হলে প্রতিষ্ঠান প্রধান

## Password Reset:

পিডিএস এর পাসওয়ার্ড ভুলে গেলে www.emis.gov.bd এর সাইটের লগইন পেজে Forgot password লিংক করে নিচের চিত্রের ন্যায় লগইন আইডি এবং ই-মেইল দিয়ে Reset Password এ ক্লিক করলে ই-মেইলে Password Reset এর লিংক চলে যাবে। এক্ষেত্রে ই-মেইলের Inbox এবং Spam চেক করতে হবে। পরবর্তীতে নতুন পাসওয়ার্ড দিয়ে পিডিএস এ প্রবেশ করতে পারবে।

| ase enter Login Id (PDS ID, EIIN) a | nd the e-mail you used to signup. |
|-------------------------------------|-----------------------------------|
|                                     |                                   |
| *Login ID                           |                                   |
| * E-mail Address                    | @                                 |
|                                     |                                   |

পোর্টাল: প্রত্যেক প্রতিষ্ঠান প্রধান/শিক্ষক-কর্মচারীর তথ্য পোর্টালে সন্নিবিসিত থাকে। ওয়েব লিংক www.emis.gov.bd প্রবেশ করে উপরের বামপাশের কর্ণারে পোর্টালে ক্লিক করে অফিস/ শিক্ষা প্রতিষ্ঠান সিলেক্ট করে নির্দিষ্ট তথ্য দিলেই প্রতিষ্ঠানের সকল শিক্ষক-কর্মচারীদের তথ্য দেখা যাবে। আইডি আছে এমন কারো তথ্য না দেখালে ঐ কর্মকর্তা-কর্মচারীর চাকুরীর তথ্য হালনাগাদ করতে হবে। মাউশি অধিদপ্তরের ইএমআইএস সিস্টেমে অধীন এইচআরএম মডিউলে সরকারি সরকারি মাধ্যমিক বিদ্যালয়ের শিক্ষকদের শুন্য পদের তথ্য হালনাগাদে প্রতিষ্ঠান প্রধানের করণীয়:

# প্রথমে <u>www.emis.gov.bd</u> ওয়েব লিংকে আইডি হিসেবে ইআইআইএন এবং পাসওয়ার্ড ব্যবহার করে সিস্টেমে প্রবেশ করতে হবে।

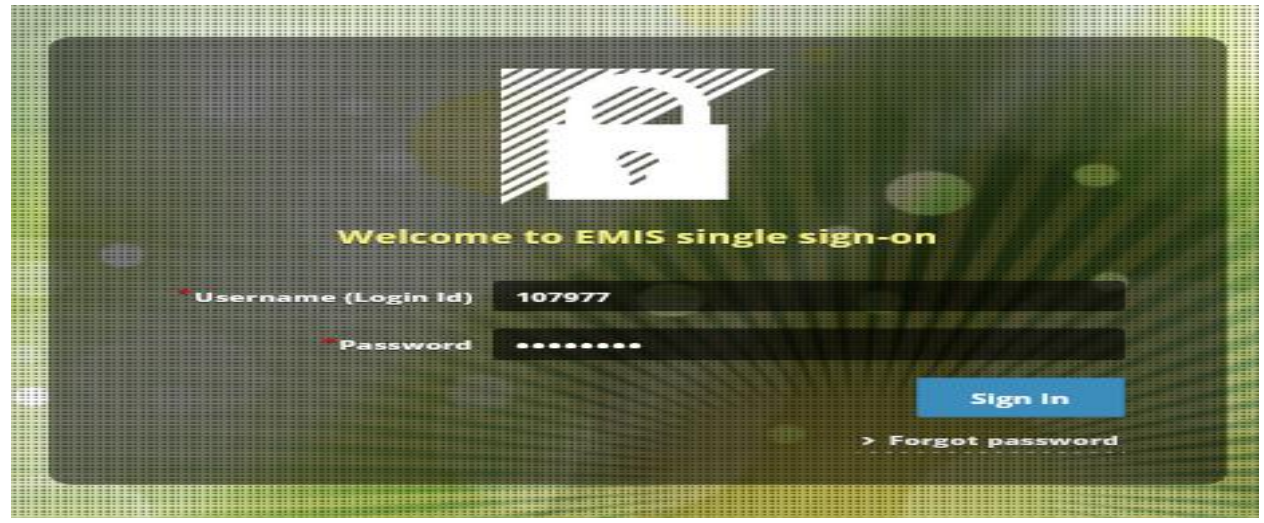

| শিক্ষক রেজিস্ট্রশন অনুমোদন | কর্মকর্তা/কর্মচারী রেজিস্ট্রশন<br>অনুমোদন | পিডিএস                            | 0 |
|----------------------------|-------------------------------------------|-----------------------------------|---|
| পিডিএস অনুমোদনের তালিকা    | পদ সংক্রান্ত তথ্য পৃরণ করুন               | পদ সংক্রান্ত তথ্য পূরণ (কর্মচারী) |   |
| বিমুক্তির তালিকা           | যোগদানের তালিকা                           | শূন্য পদের তথ্য                   |   |

এইচআরএম এর পদ সংক্রান্ত তথা গৃহণ করুন বিষয়ভিত্তিক শিক্ষকদের শূণ্যপদের তথ্য হালনাগাদ করতে হবে (চিত্র-২ মোতাবেক)। যদি নতুন কোন শিক্ষকের তথ্য এন্ট্রি দিতে হয়ে তবে উপরের বামপাশের **প্রি<sup>1</sup> প্রতিষ্ঠানভিত্তিক পোশ্ট শেটত্বাপ** এ প্রবেশ করে তথ্য এন্ট্রি দিয়ে যোগ করুন বাটনে ক্লিক করতে হবে (চিত্র-৩)। তথ্য হালনাগাদ ও নতুন এন্ট্রি সম্পন্ন হলে সবশেষে **স্বেক্ষণ** জি সহকারি প্রধান শিক্ষক/শিক্ষিকা পদের তথ্য এন্ট্রি দেয়ার ক্ষেত্রে বিষয় ফিল্ডে প্রযোজ্য নয় অথবা প্রধান শিক্ষক/শিক্ষিকা, সহকারি প্রধান শিক্ষক/শিক্ষিকা যে বিষয়ে নিয়োগ পেয়েছেন তা দিতে হবে।

উল্লেখ্য সরকারি মাধ্যমিক বিদ্যালয়ের প্রধান শিক্ষক/শিক্ষিকা, সহকারি প্রধান শিক্ষক/শিক্ষিকা/সিনিয়র শিক্ষক/ সহকারি শিক্ষক তথ্য হালনাগাদ করতে হবে। 👍 প্রতিষ্ঠানভিত্তিক পোস্ট সেটআপ

|                                               | # | পদবি                              | পদ সংখ্যা | কর্মরত পদ | শূন্য পদ |  |
|-----------------------------------------------|---|-----------------------------------|-----------|-----------|----------|--|
| 🖃 বিষয় : N/A (NOT APPLICABLE) - প্রযোজ্য নয় |   |                                   |           |           |          |  |
| ŵ                                             | 5 | HEAD MASTER - প্রধান শিক্ষক       | 2         | 0         | 2        |  |
|                                               |   |                                   | 2         | 0         | 2        |  |
| 😑 বিষয় : BANGLA - বাংলা                      |   |                                   |           |           |          |  |
| ŵ                                             | 5 | ASSISTANT TEACHER - সহকারী শিক্ষক | 2         | 0         | 2        |  |
|                                               |   |                                   | 2         | 0         | 2        |  |

চিত্র-৩

# শূণ্যপদ সংক্রান্ত তথ্য download করতে হলে প্রতিষ্ঠান ভিত্তিক শূণ্য পদের তথ্য মেন্যুতে (চিত্র-৩) প্রবেশ করে চাহিত তথ্য প্রধানপূর্বক show বাটনে কিক্ন করে তথ্য ডাইনলোড করা যাবে (চিত্র-৪)।

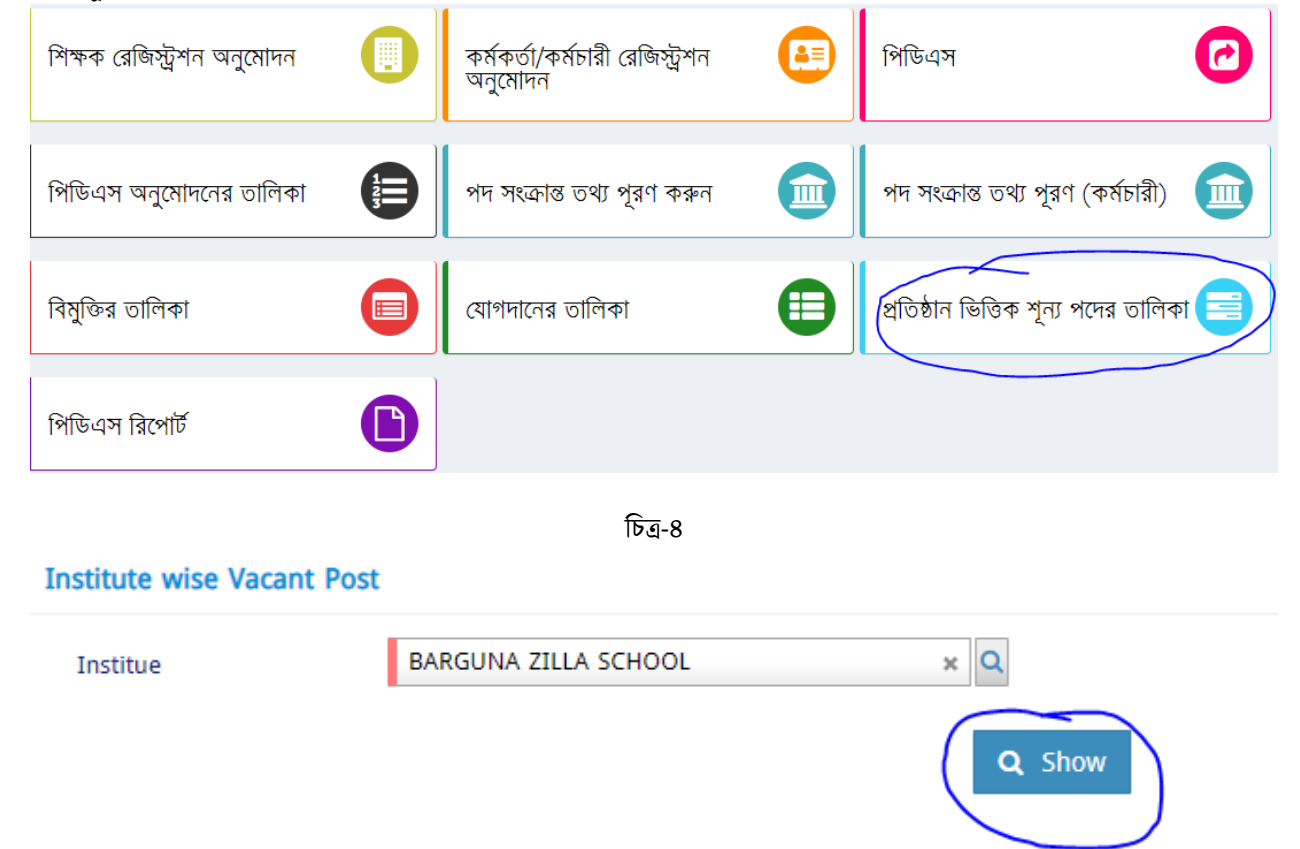

\*\*\* তথ্য প্রদানের সুবিধার্থে www.emis.gov.bd ওয়েব লিংকে প্রবেশের পর প্রদর্শিত প্রথম উইন্ডোর নোটিশবোর্ড সরকারি সরকারি মাধ্যমিক বিদ্যালয়ের শিক্ষকদের পিডিএস সংক্রান্ত সংক্ষিপ্ত নির্দেশিকা এবং Helpline usermanual থেকে HRM দেখা যেতে পারে। এ সংক্রোন্ত যেকোন সমস্যার ক্ষেত্রে সহায়তার জন্য পিডিএস আইডি, নাম, পদবি, প্রতিষ্ঠানের নাম, মোবাইল নম্বর, ইমেইল এবং সমস্যা উল্লেখপূর্বক pds.dshe.school@gmail.com ঠিকনায় ই-মেইল করা যেতে পারে।

\*\*\* প্রথমবার লগ- ইন করার পর অবশ্যই পাসওয়ার্ড পরিবর্তন করতে হবে